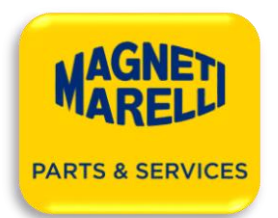

•

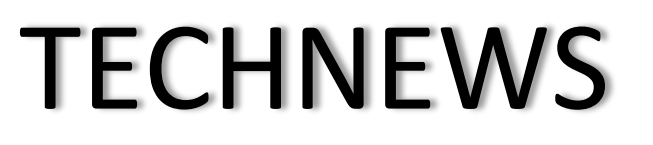

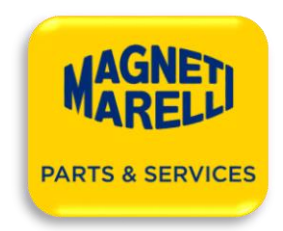

06.08.2020

# Dotyczy: Kodowanie wtryskiwaczy Siemens/VDO, dla użytkowników testerów Magneti Marelli CRU\*R, DCD, MTBR

Informujemy, że wraz z wprowadzeniem aktualizacji oprogramowania AZO nr: 2.7.5 (z dnia 30/07/2020), dla użytkowników nie posiadających autoryzacji VDO, zablokowana została możliwość generowania nowych kodów dla wtryskiwaczy Siemens/VDO. Testowanie wtryskiwaczy Siemens/VDO pozostało bez zmian, z tym, że aktualnie należy korzystać z planów testowych rozpoczynających się od "**GEN**", np.: **GEN-03L130277B**.

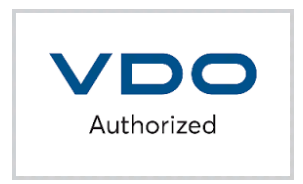

Użytkownicy, którzy do tej pory posiadali wykupioną aktywację kodowania wtryskiwaczy Siemens/VDO, jeśli nie chcą zostać partnerem autoryzowanym VDO, kodowanie wtryskiwaczy tego producenta muszą wykonać za pośrednictwem aplikacji on-line.

# www.injectorcoding.com

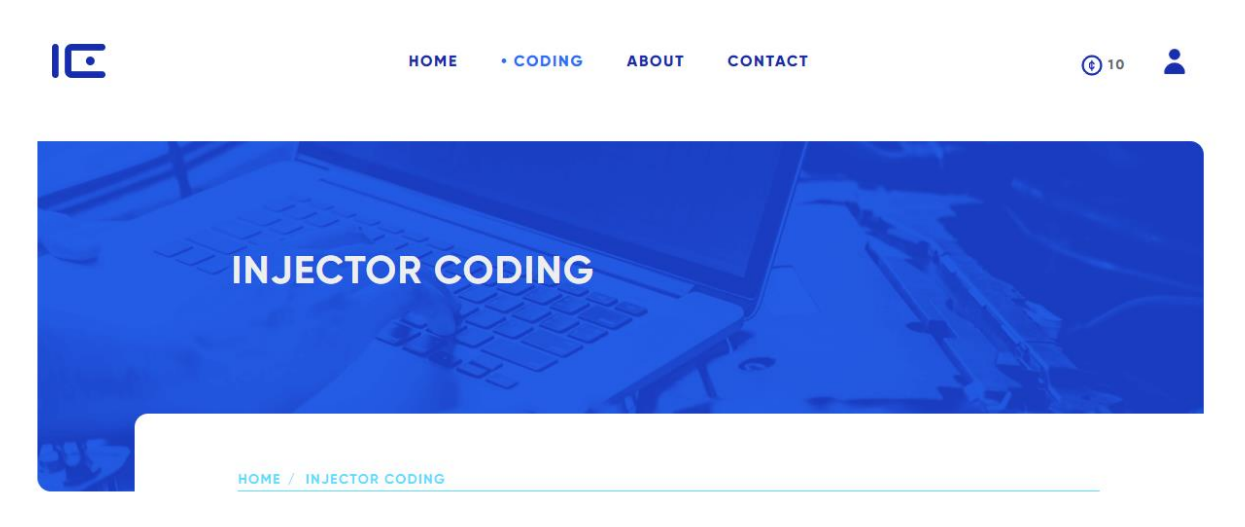

Opłaty (tokeny) naliczane w aplikacji z tytułu generowania nowych kodów dla wtryskiwaczy Siemens/VDO, dla klientów posiadających do tej pory funkcję kodowania wtryskiwaczy VDO/Siemens, będą pokrywane przez Magneti Marelli Aftermarket Sp. z o. o. By aktywować bezpłatny dostęp do funkcji kodowania, prosimy o wypełnienie i przesłanie na adres e-mail: wojciech.wiechec@marelli.com, Załącznika nr. 1

Poniżej pokazana jest procedura rejestracji i generowania kodu. Prosimy o zapoznanie się z nią

# I. REJESTRACJA

1. Wprowadzenie danych użytkownika

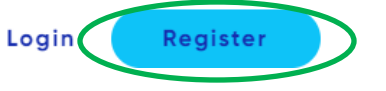

| Injecto         | or Coding is more than easy. Start coding injectors today! |
|-----------------|------------------------------------------------------------|
|                 |                                                            |
| Name            | •                                                          |
| Wojci           | ech                                                        |
|                 |                                                            |
| E-Mai           | I Address*                                                 |
| wypos           | sazenie@marelli.com                                        |
|                 |                                                            |
| Passw           | ord *                                                      |
| • • • • • • • • | ••                                                         |
|                 |                                                            |
| Confi           | rm Password *                                              |
|                 | •                                                          |
|                 |                                                            |
| Degle           | r e Mail                                                   |
| Deure           |                                                            |
| wypos           | sazenie@mareiii.com                                        |

UWAGA!!! W polu Dealer eMail, proszę wpisać adres: wyposazenie@marelli.com

2. Po wysłaniu formularza, należy potwierdzić otrzymaną na podany adres e-mail wiadomość

### Hello!

Please click the button below to verify your email address.

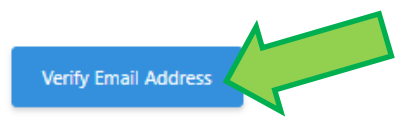

If you did not create an account, no further action is required.

Regards, ICE

3. Zalogować się na podane w zgłoszeniu dane

#### II. FUNKCJE APLIKACJI

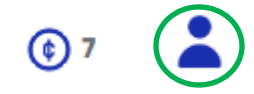

# 1. DASHBOARD

Informacje zbiorcze o ilości wygenerowanych raportów i stanie konta

| DASHBOARD    | REPORTS | TRANSACTIONS | MACHINES  | SETTINGS  | LOGOUT |
|--------------|---------|--------------|-----------|-----------|--------|
| DAGIND GAILD |         | Incanorionio | THA OTHER | 021111100 | 200001 |

# ACCOUNT OVERVIEW

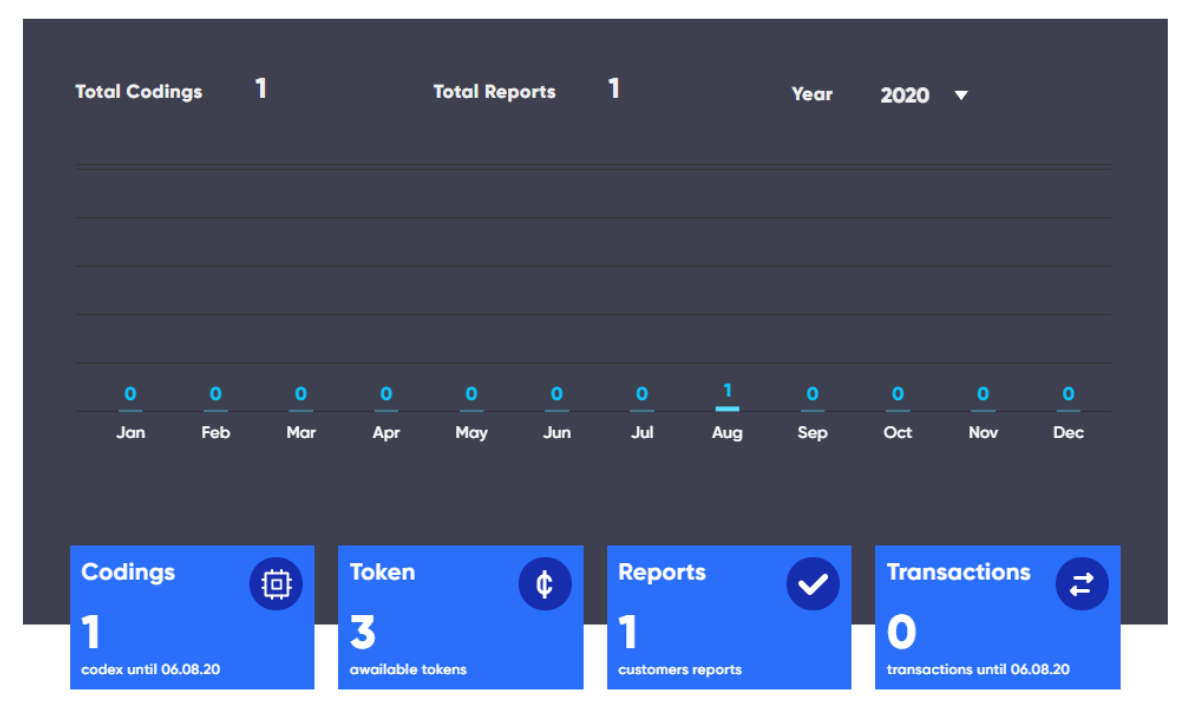

# 2. REPORTS

# Lista wygenerowanych raportów DASHBOARD REPORTS TRANSACTIONS MACHINES SETTINGS LOGOUT

# LIST OF CODINGS

| •   | DATE                | ÷ | CUSTOMER | RESULT           | \$<br>INJECTOR | ŀ | ТОКЕ |   |
|-----|---------------------|---|----------|------------------|----------------|---|------|---|
| 335 | 2020-08-06 10:09:11 |   | aaa bbb  | F000D5F0E5EAF329 | 1234567        |   | 3    | ¥ |

# 3. TRANSACTIONS

Wykonane transakcje – wykorzystanie i zakup pakietów tokenów

|      | DASHBOARD            | REPORTS | TRANSACTIONS | MACHINES  | SETTINGS | LOGOUT      |   |  |  |  |
|------|----------------------|---------|--------------|-----------|----------|-------------|---|--|--|--|
| LIST | LIST OF TRANSACTIONS |         |              |           |          |             |   |  |  |  |
|      | , TRANSACTI          |         | TOKEN        | ♦ BALANCE | 0 DATE   | l           | ¢ |  |  |  |
| 371  | Coding               |         | 3            | 7         | 06/08    | /2020 10:09 |   |  |  |  |
| 350  | Order                |         | 10           | 10        | 04/08    | /2020 17:40 |   |  |  |  |

### 4. MACHINES

Lista urządzeń z których wyniki wprowadzane będą do generowania kodów – do uzupełnienie według stanu posiadania

|                        |                 | DASHBOARD                     | REPORTS                     | TRANSACTIONS                           | MACHINES                  | SETTINGS       | LOGOUT        |
|------------------------|-----------------|-------------------------------|-----------------------------|----------------------------------------|---------------------------|----------------|---------------|
|                        |                 |                               |                             |                                        |                           |                |               |
|                        | LIST            | OF MACH                       | IINES                       |                                        |                           |                | ADD MACHINE   |
|                        |                 | MACHINE                       | BRAND                       |                                        | INJECTORS                 | DAT            | T E           |
|                        | 81              | MTBr                          |                             | MTBR                                   | 4                         | 06/0           | 08/2020 09:48 |
|                        | 73              | CRU2R                         |                             | CRU.2                                  | 1                         | 05/0           | 08/2020 13:12 |
|                        |                 |                               |                             |                                        |                           |                |               |
| 5. SETTIN<br>Dane firm | GS<br>iy, adres | s itp.                        |                             |                                        |                           |                |               |
|                        |                 | DASHBOARD                     | REPORTS                     | TRANSACTIONS                           | MACHINES                  | SETTINGS       | LOGOUT        |
|                        |                 |                               |                             |                                        |                           |                |               |
|                        |                 | ACCOU                         | NT DETA                     | ILS                                    |                           |                |               |
|                        |                 | Here you can<br>clients. Also | add or chan<br>you can char | ge your details u<br>age your login pa | sed in the codi<br>ssword | ing reports fo | r your        |
|                        |                 | COMPANY NA                    | ME *                        |                                        |                           |                |               |
|                        |                 | Magneti Mare                  | elli                        |                                        |                           |                |               |
|                        |                 |                               |                             |                                        |                           |                |               |
|                        |                 | ADDRESS .                     |                             | P                                      | OSTCODE .                 |                |               |
|                        |                 | Plac Pod Lipo                 | ami                         | 4                                      | 0-476                     |                |               |
|                        |                 |                               |                             |                                        |                           |                |               |

6. LOGOUT Wylogowanie z aplikacji

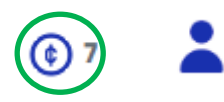

1. Zakup pakietów tokenów, służących do zapłaty za generowane kody, za pośrednictwem PayPal

| YOUR PLAN                                     |                                                                                                    |
|-----------------------------------------------|----------------------------------------------------------------------------------------------------|
| Save with flexible plans to suit every budget |                                                                                                    |
| O PLUS: 100 TOKENS                            | 100€                                                                                                |
| PRO: 500 TOKENS                               | 450€                                                                                                |
| O BUSINESS: 1000 TOKENS                       | 700€                                                                                                |
| O PREMIUM: 2000 TOKENS                        |                                                                                                    |
| O TEST: 3 TOKENS                              | PayPal                                                                                              |
| BUY 100 TOKENS                                | Aby rozpocząć, wprowadź swój adres e-mail lub nu<br>telefonu.<br>Adres e-mail / numer telefonu kom. |
|                                               | Nie pamiętasz adresu e-mail?                                                                        |
|                                               | Dalej                                                                                               |
|                                               |                                                                                                    |

**UWAGA!!!** Aplikacja INJECTOR CODING, umożliwia też generowanie kodów dla pozostałych producentów wtryskiwaczy (IMA, ISA, C2i, C3i QR i inne), również dla użytkowników innych urządzeń testujących wtryskiwacze. Procedura rejestracji i generowania kodów wygląda identycznie, z tą jednak różnicą, że za wygenerowane raporty, należy uiścić opłatę.

# III. GENEROWANIE RAPORTU

1. Wybór wtryskiwacza i urządzenia z jakiego pochodzą dane

| Start by selecting your machine and coding process. Then fill up the form | type the part number of the injector to start the<br>n below with your data to generate the injector code |
|---------------------------------------------------------------------------|----------------------------------------------------------------------------------------------------|
|                                                                           |                                                                                                    |
| INJECTOR PART NUMBER                                                      | SELECT MACHINE                                                                                            |
| DCR1105800                                                                | MTBr                                                                                                    |
|                                                                           | MTBr                                                                                                    |
|                                                                           |                                                                                                    |

Pojawi się potwierdzenie dokonanego powyżej wyboru i "cena" w tokenach

| INJECTOR INFORMATION |                        |             |                          |          |  |  |  |
|----------------------|------------------------|-------------|--------------------------|----------|--|--|--|
| Brand DENSO          | Part Number DCRI105800 | Coding 16QR | Injector Name DCRI105800 | Tokens 3 |  |  |  |

#### 2. Wprowadzenie danych

Zależnie od rodzaju wtryskiwacza, wyświetli się odpowiednia ilość planów testowych, gdzie należy wpisać posiadane wartości.

Wartość w polu "TARGET" to średnia z tolerancji dla danego testu, otrzymana z podzielenia przez 2, sumy minimalnej i maksymalnej wartości przewidzianej dla danego wtryskiwacza Wartość w polu "RESULT" to posiadany wynik z testu wtryskiwacza

#### Np.:P01 TARGET i P01 RESULT

| P01                      | Otáčky: 1000, Tlak (bar): 1600.0 b | ar, Pulsace: 800 usec |      |     |
|--------------------------|------------------------------------|-----------------------|------|-----|
| [R]: mm3/STRK 0,0-125,0  |                                    |                       | 71,5 | . 🥑 |
| [D]: mm3/STRE 38,3-50,9  |                                    |                       | 47,1 | 0   |
| TARGET (38,3+50,9)/2 = 8 | 9,2/2 = 44,6                       |                       |      |     |
| PO1 TARG                 | ET                                 | P01 RESULT            |      |     |
| 44,6                     |                                    | 47,1                  |      |     |

| P01                     | Otáčky: 1000, Tlak (bar): 1600.0 bar, Pulsace: 800 usec  |      |            |
|-------------------------|----------------------------------------------------------|------|------------|
| [R]: mm3/STRK 0,0-125,0 |                                                          | 71,5 | <b>O</b>   |
| [D]: mm3/STRK 38,3-50,9 |                                                          | 47,1 | 0          |
| P02                     | Otáčky: 1000, Tlak (bar): 1350.0 bar, Pulsace: 1095 usec |      |            |
| [D]: mm3/STRK 57,6-72,6 |                                                          | 69,3 | <b>O</b>   |
| P03                     | Otáčky: 1000, Tlak (bar): 1350.0 bar, Pulsace: 400 usec  |      |            |
| [D]: mm3/STRK 2,1-8,3   |                                                          | 7,1  | <b>O</b>   |
| P04                     | Otáčky: 1000, Tlak (bar): 800.0 bar, Pulsace: 1210 usec  |      |            |
| [D]: mm3/STRK 43,9-58,1 |                                                          | 54,8 | <b>O</b>   |
| P05                     | Otáčky: 1000, Tlak (bar): 800.0 bar, Pulsace: 600 usec   |      |            |
| [D]: mm3/STRK 6,7-14,7  |                                                          | 14,4 | _ <b>⊘</b> |
| P06                     | Otáčky: 1000, Tlak (bar): 350.0 bar, Pulsace: 700 usec   |      |            |
| [D]: mm3/STRK 2,2-10,4  | •                                                        | 5,7  | $\bigcirc$ |

| P01 TARGET |                           |
|------------|---------------------------|
| 44.6       | 47.1                      |
|            |                           |
| P02 TARGET | PO2 RESULT                |
| 65,1       | 69,3                      |
| P03 TARGET | PO3 RESULT                |
| 5,2        | 7,1                       |
| PO4 TARGET | <b>PO4 RESULT</b><br>54,8 |
|            |                           |
| P05 TARGET | PO5 RESULT                |
| 10,7       | 14,4                      |
| P06 TARGET | PO6 RESULT                |
|            |                           |

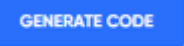

#### 3. Generacja raportu

Po wprowadzeniu danych i wciśnięciu przycisku GENERATE CODE, aplikacja potwierdzi polecenie

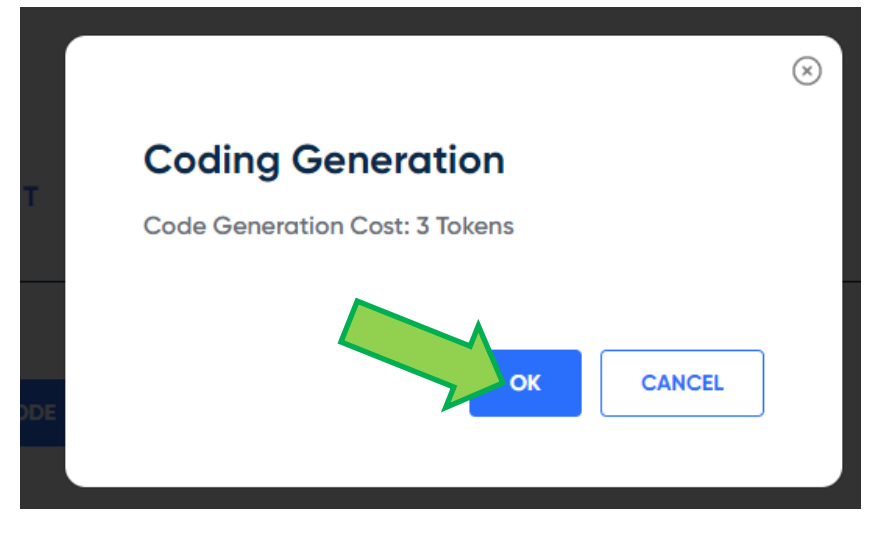

Następnie można dopisać dane do zawarcia na raporcie, jak nr seryjny wtryskiwacza, czy dane technika

|          | INJECTOR DA                     | ATA               |                     |  |
|----------|---------------------------------|-------------------|---------------------|--|
|          | INJECTOR SERIAL N<br>1234567    | UMBER             | TECHNICIAN<br>Chuck |  |
| Oraz dai | ne klienta                      |                   |                     |  |
| Machin   | ne: MTBr<br>g: F000D5F0E5EAF329 | Coding Type: 16QR | Status: Pass        |  |

| CUSTOMER INFO |           |
|---------------|-----------|
| FIRST NAME    | LAST NAME |
| ADDRESS       | P.O.BOX   |

Finalnie zostanie wygenerowany, gotowy do wydruku raport z nadanym nowym kodem wtryskiwacza

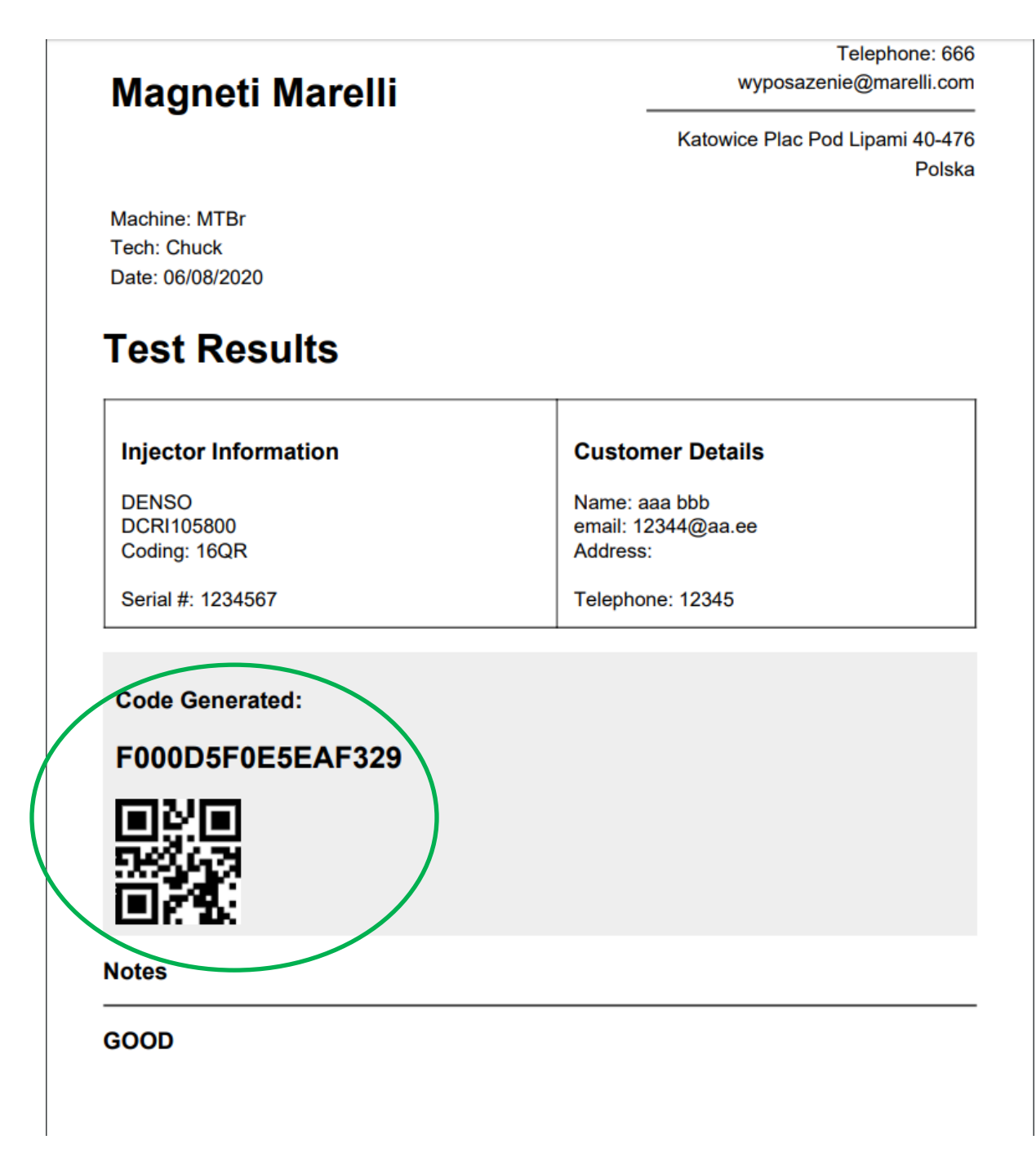

Więcej informacji można uzyskać od: Wojciech Wiecheć wojciech.wiechec@marelli.com kom. +48 602 778 926

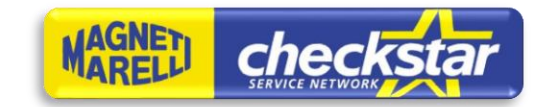

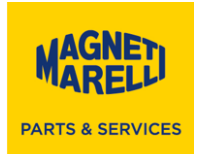

Załącznik nr.1

# FORMULARZ REJESTRACYJNY

Rejestracja użytkowników posiadających aktywną funkcję kodowania wtryskiwaczy VDO/Siemens, w celu odblokowania darmowego dostępu do aplikacji INJECTOR CODING

Nazwa i adres firmy:

.....

.....

.....

.....

Adres email wykorzystany do rejestracji w aplikacji IC:

.....

Nazwa i numer seryjny urządzenia z wykupionym kodowaniem VC.05 (kod MM: 007935101740):

.....

.....

.....

A MARELLI COMPANY

Magneti Marelli Afermarket Sp. z o.o. Plac pod Lipami 5 40-476 Katowice Tel. +48 32 60 36 107 Fax +48 32 60 36 108 NIP: 644-30-35-609 NIP UE: PL6443035609 Sąd Rejonowy w Katowicach, Wydział Gospodarczy KRS: 0000012304